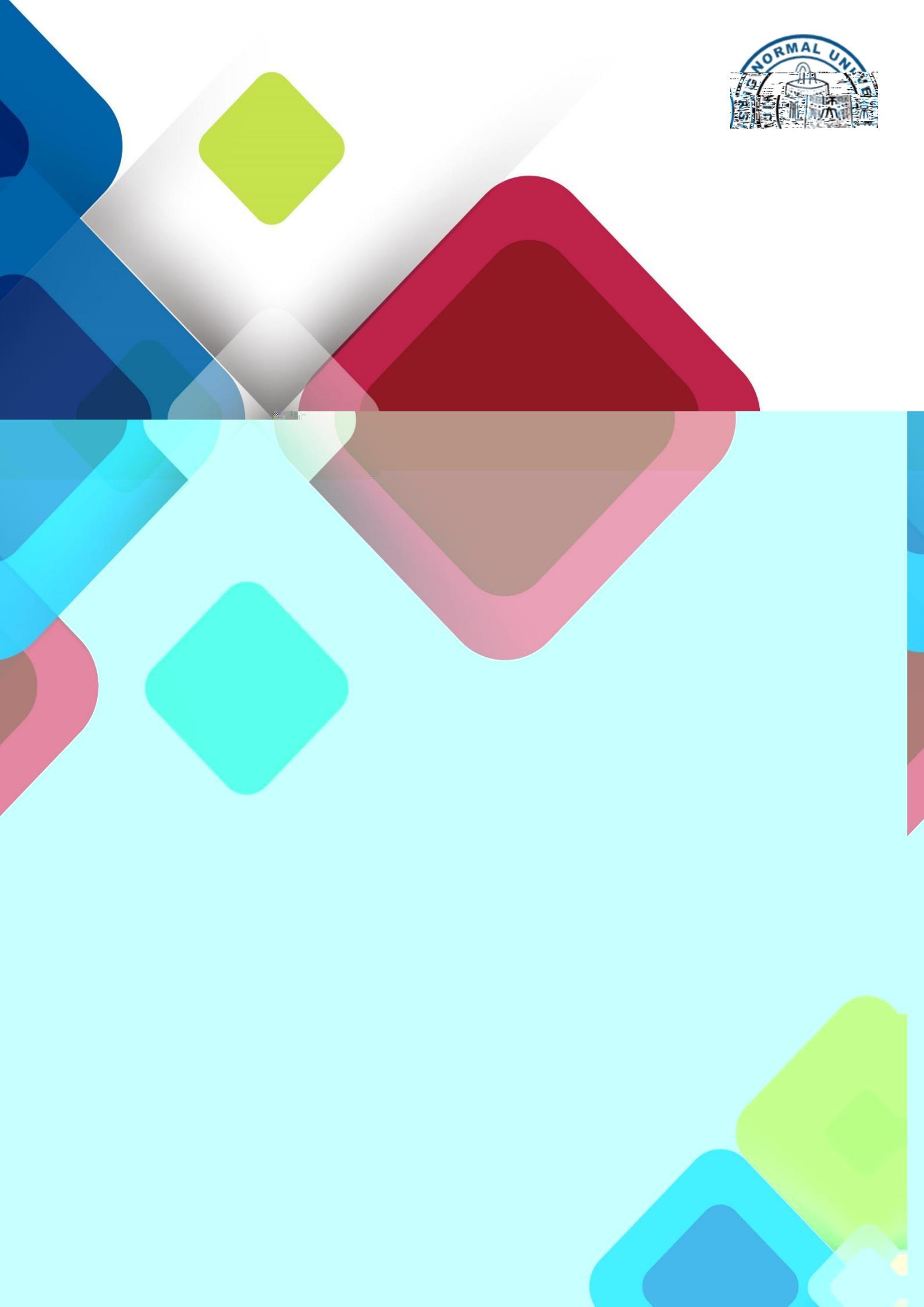

| 1.  | 学位申请           | 1 |
|-----|----------------|---|
| 2.  | 学位论文           | 4 |
| 3.  | 论文检测           | 4 |
| 4.  | 论文送审           | 5 |
| 5.  | 论文抽评           | 5 |
| 6.  | 材料准备           | 6 |
| 7.  | 论文答辩           | 6 |
| 8.  | 论文修改           | 6 |
| 9.  | 论文提交           | 7 |
| 10. | 制证照片           | 7 |
| 11. | 涉密申请           | 8 |
| 附   | 录:硕士学位授予常见问题解答 | 8 |
|     |                |   |

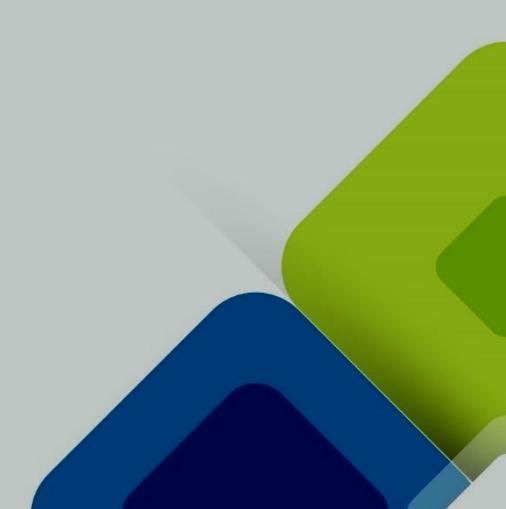

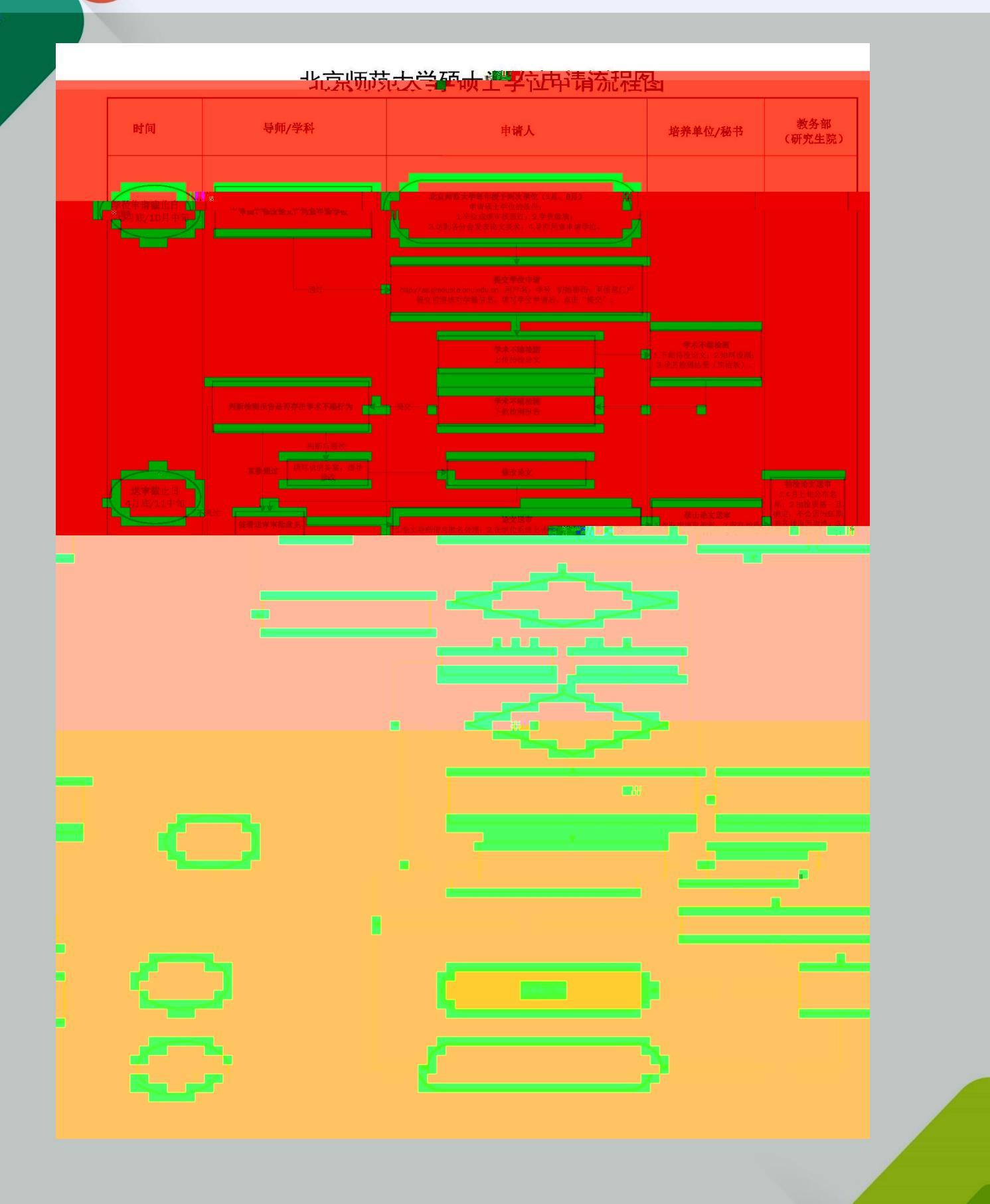

http://ss.graduate.bnu.edu.cn

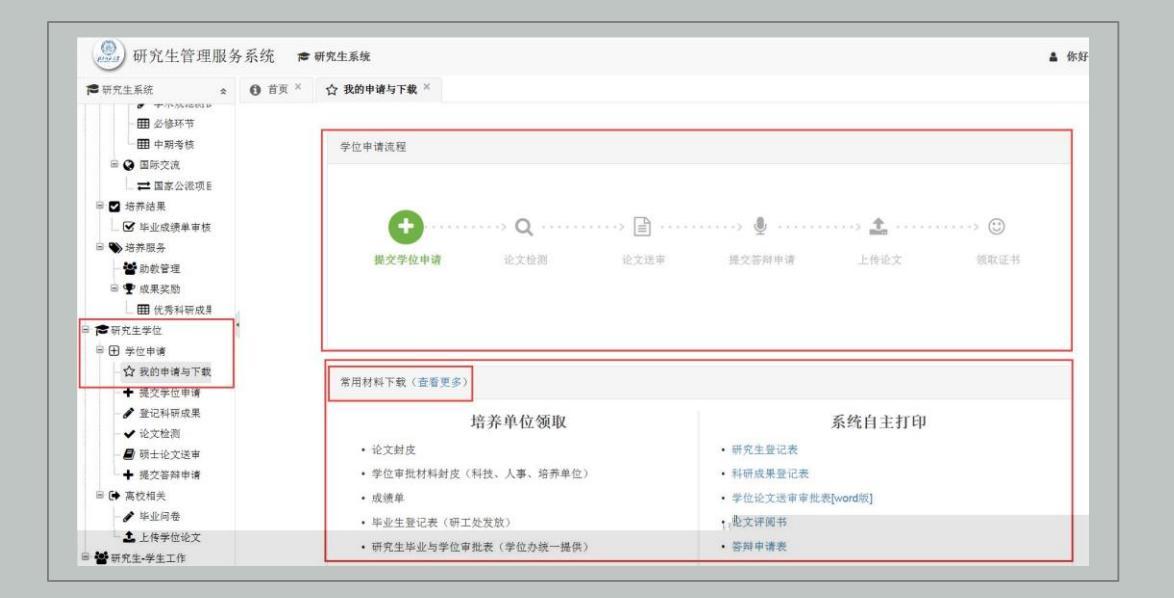

| 公共材料                       |  |
|----------------------------|--|
| 1. 关于学位授予工作常见问题说明          |  |
| 2. 北师大学位论文的编写规则(2015word版) |  |
| 3. 北师大学位论文的编写规则(2015pdf版)  |  |
| 4. 学术不端检测系统论文格式规范          |  |
| 5. 学术不端文献检测系统报告单使用说明书      |  |
| 6. 研究生学位论文送审审批表            |  |
| 7. 涉密论文审批表                 |  |
| 8. 涉密论文暂行管理办法              |  |
| 9 保廖承诺书                    |  |

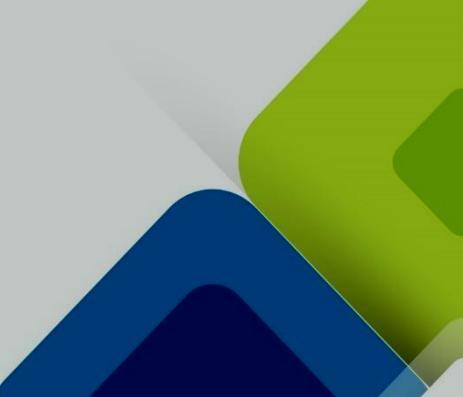

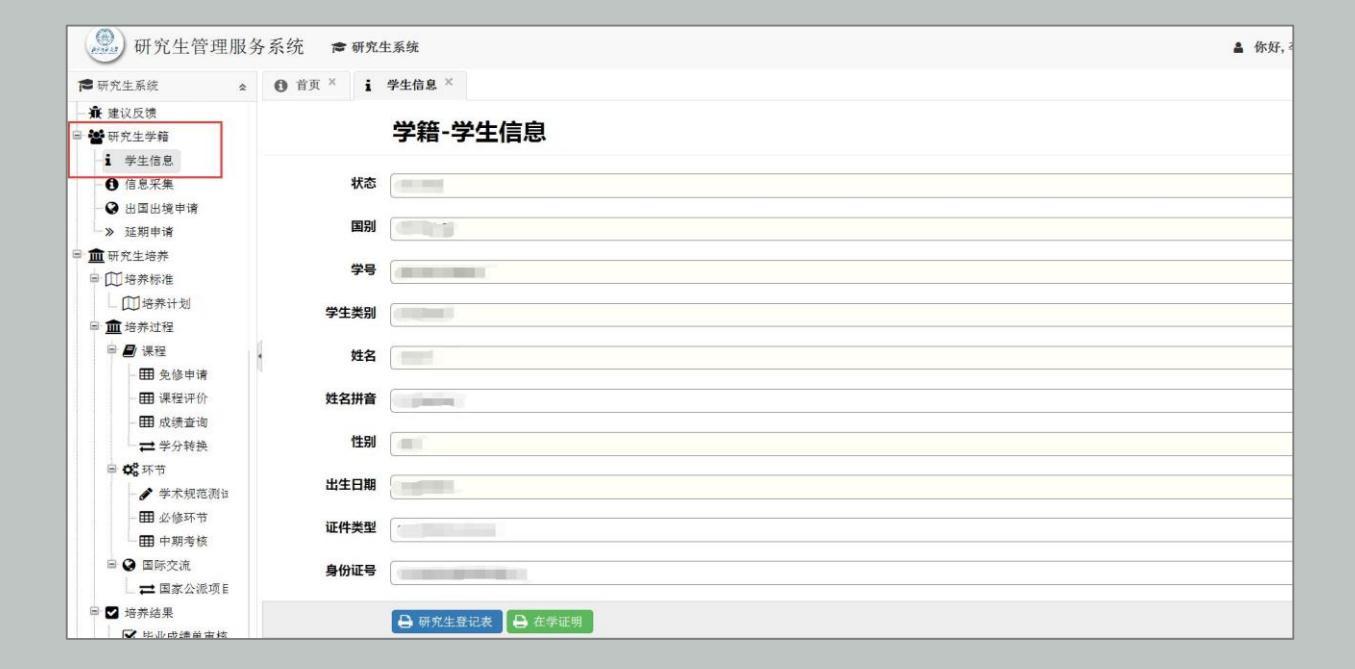

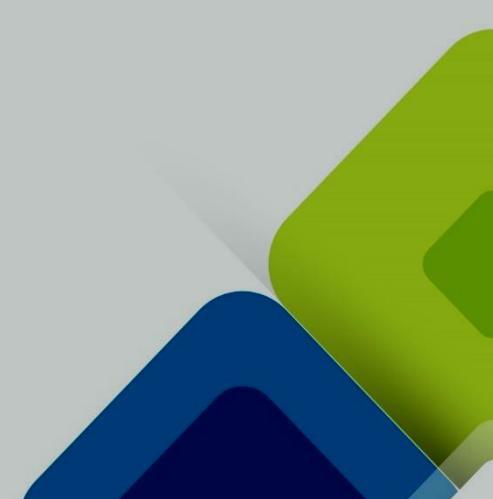

| ④ 研究生管理服务系统 商研究生系统 当 你好,                | $\smile$        |                 |
|-----------------------------------------|-----------------|-----------------|
| ty × ▲ 總容受价由遗 ×                         | ▶ 研究生系统 🔦       | ● 首页 × ☆ 我的申请与下 |
|                                         | <b>田</b> 优秀科研成身 |                 |
| 位由请                                     | 🖻 🎓 研究生学位       | 提父字             |
|                                         | □ 🛨 学位申请        |                 |
|                                         | ☆ 我的申请与下载       | 填写信息            |
| 操作记录                                    | ● 提交学位申请        |                 |
|                                         | ● 登记科研成果        |                 |
|                                         | ● 〒 いん 大学 キ     | 学生类别            |
|                                         | ■ 坝工化文达甲        |                 |
|                                         | 〒 建火管卅千頃        | 院系所             |
|                                         | - ▲ 毕业间券        | 姓名              |
|                                         |                 |                 |
|                                         | 🔲 🖼 研究生-学生工作    | 导师姓名            |
|                                         | - ● 申请奖学金       | 若此处为            |
| 空或信息有误,请联系 <b>院系秘书在学籍信息</b> 处修改导师后,再次填写 | 🖸 班级活动          | 移动由近            |
|                                         |                 | 194/1810        |
|                                         | ─ 	 求职面对面       | 电子信箱            |
|                                         | 田 京师心晴          |                 |
|                                         |                 | QQ号码            |
| <u> </u>                                | 一 😁 暑期社会实践      | 治信祉只            |
|                                         | ── ── 寒假返乡调研    |                 |
|                                         | ▲ 总结材料          | 日 保存            |
| 🔰 🗰 機交                                  | •               |                 |

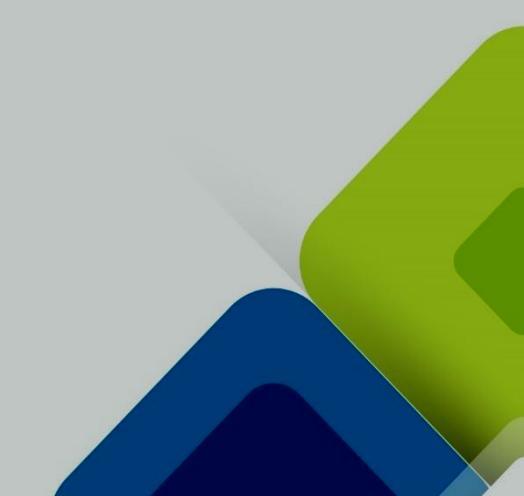

|             | 研究生管理服务                 | 系统 🝵 研究生系统            | Dashboard |              |           |                |           |                 |           |              |                          | • #         |
|-------------|-------------------------|-----------------------|-----------|--------------|-----------|----------------|-----------|-----------------|-----------|--------------|--------------------------|-------------|
| <b>18</b> 8 | ?究生系统 ☆ ● 個导信用/#10      | ● 首页 * ☆ 学            | 位申请状态 × 🚽 | 5 工作简报 × 🛛 🖌 | ●硕士论文送审 × |                |           |                 |           |              |                          |             |
|             | ✔ 课堂数学评价                | 填写信息 院系审              | 印核 待外审    | 外审 已通过       | 不通过       | 全部             |           |                 |           |              |                          |             |
|             | ✔ 答解会评价<br>Ⅲ 课程评价记录     | # 学位-外市-申请-硕士<br>申请批次 |           | Q 论文评例状态/发   |           | 明洁鼎 <u>本下载</u> | 文件 通統计    | Q. 预防文件<br>论文题目 | 洋由专定      | (由44.9+(iii) | A 10 (19) (10) (10) (10) |             |
|             | ■ 答辩评价记录                | 1 201806              |           |              |           | HINKING BEHING | 4.77.710h |                 | 2044 4.35 | Hallow Jinj  | CARCELLINE               | TT De Diego |
|             | ▲ 18×抽检-北京<br>▲ 论文抽检_校研 | 2 🛅 201806            | 2         | 1988 232     |           |                |           | Manual India    |           |              | -                        | 8           |

7.

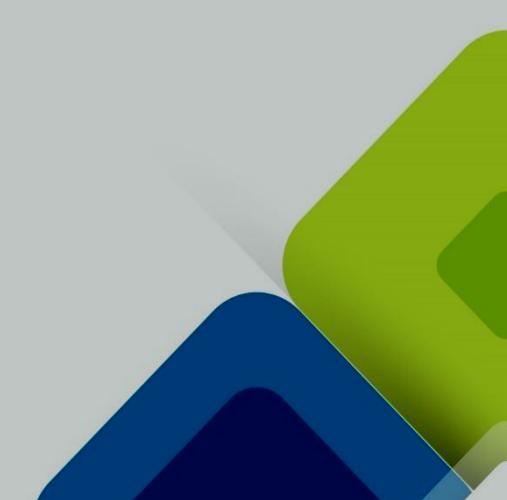

4.

5.

6.

7.

8.

 10.

 11.

 12.

13. 3 2 1

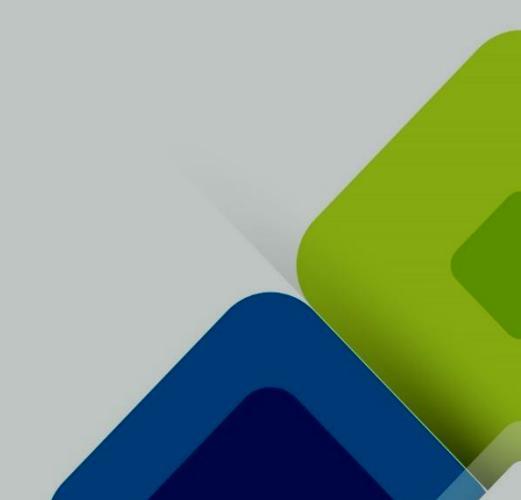

17.

18.

19.

21.

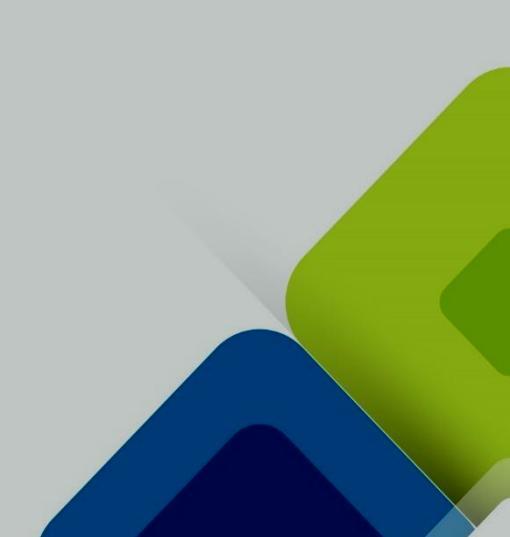

24.

25.